МІНІСТЕРСТВО ОХОРОНИ ЗДОРОВ'Я УКРАЇНИ Комунальний заклад вищої освіти «КАМ'ЯНСЬКИЙ МЕДИЧНИЙ КОЛЕДЖ» Дніпропетровської обласної ради»

# МЕТОДИЧНІ РЕКОМЕНДАЦІЇ ДЛЯ ДИСТАНЦІЙНОГО НАВЧАННЯ (ДЛЯ СТУДЕНТІВ)

м. Кам'янське

У коледжі запроваджено дистанційне навчання за допомогою платформи Moodle (Мудл) (moodle.med.cc.ua).

Moodle (Мудл)

| конде - новник колученту стадыту -                                 | поледиллонны освля освлиний пискер.     | - матральци можностров сталовця - тех                                                                                                    | HINA INDONNA |
|--------------------------------------------------------------------|-----------------------------------------|----------------------------------------------------------------------------------------------------|--------------|
|                                                                    | -Tri-                                   |                                                                                                    |              |
| KMK Vigiaincara (uk) =                                             |                                         |                                                                                                    |              |
|                                                                    |                                         | E КМК Українська (uk) -                                                                                                    |              |
|                                                                    |                                         | Бакалавр<br>на головну / Курси / Бакалаер                                                                                                    |              |
| атегорії курсів<br>Google Classroom Ф                              |                                         | Категорії курсів: Бакала                                                                                                    | iep          |
| Бакалавр<br>Молодший спеціаліст<br>ЗНО ф<br>Післядипломна освіта ф |                                         | <ul> <li>Пошук курсів</li> <li>Силабуси</li> <li>Робочі програми</li> <li>Навчально-методичні мате</li> <li>Крок Б</li> <li>Віртуальна лабораторія</li> </ul> | ріали        |
| Google<br>На головну / К                                           | e Classroom<br>Курси / Google Classroom |                                                                                                    |              |
|                                                                    | Категорії курсів: Goo                   | ogle Classroom                                                                                                    |              |
| Пошук курсів                                                       |                                         | Застосувати                                                                                                    |              |

## Покрокова техніка роботи в Google Класі

Додатки Google --- шукаємо очима зелену дошку з написом Клас.

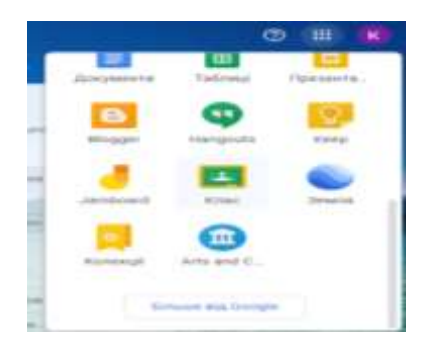

• Приєднатись до класу

Приєднатись до класу --- Праворуч вгорі натискаємо + --- З переліку обираємо Приєднатись до класу

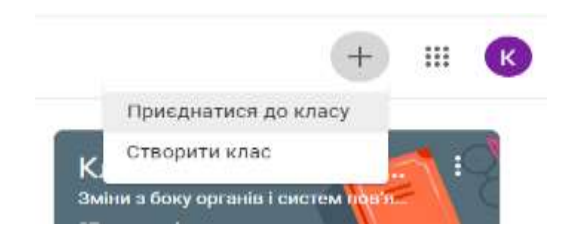

#### • Ввести код класу

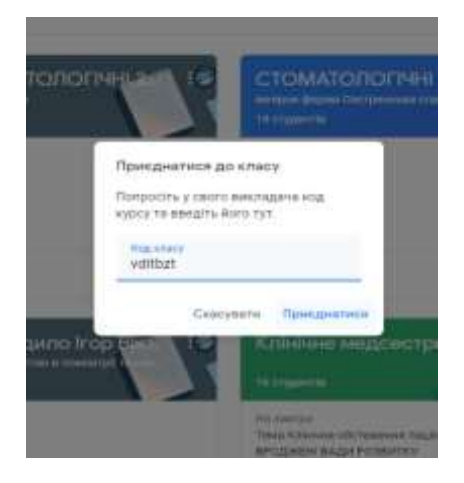

Потік (Лента) класу

Відкривається сторінка класу

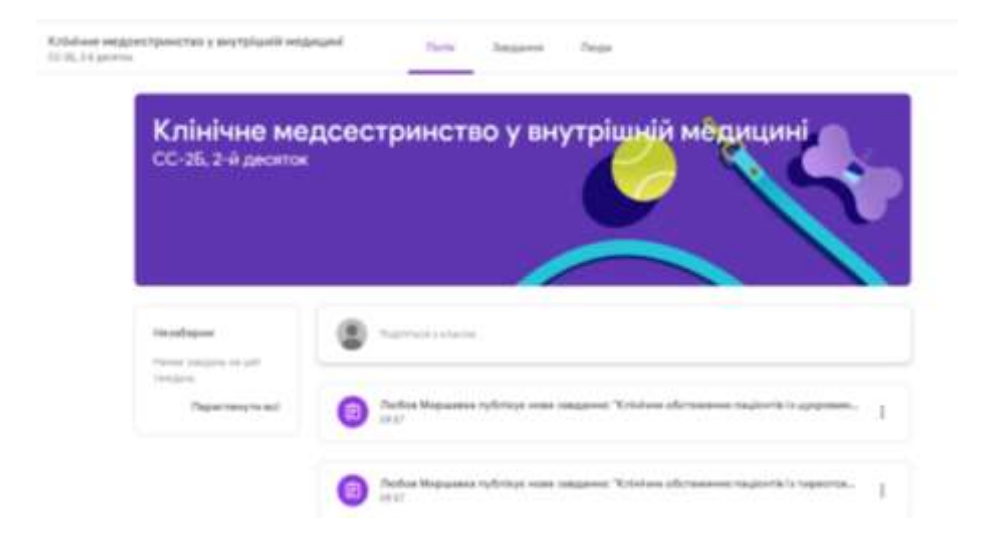

Потік (лента) --- відображено сторінку, в якій вгорі видно --- Потік --- Завдання --- Люди.

На сторінці Потік можна Поділитися з класом, тобто викладач пише нам повідомлення чи ми пишемо викладачеві, якщо у нас є питання, видно інформацію про всі опубліковані матеріали та завдання.

• Завдання

| Клінічне недсестранство у внутрішній<br>со 31.14 деятих | wegayasi Baria                      | Ingions    | Леан              |                        |  |
|---------------------------------------------------------|-------------------------------------|------------|-------------------|------------------------|--|
| E De                                                    | интленути работу                    |            | Google Kahavillap | 🗇 Панка курсу на Диску |  |
|                                                         | Krisiwe afferension taglestic is a  | Сырам-     |                   | Tarrada ya Kontawa     |  |
|                                                         | Krisisse offersesson ragiorita is y | нр4010.,   |                   | Tabaile on Fillman     |  |
| (                                                       | Rational afformation randomle a a   | eepadement |                   | Taginas en projúnez    |  |
| (1)                                                     | Клінінне об'єтонний пацієнтів із г  | ламеру     |                   | Taipele of distant     |  |
|                                                         | Клінічне обстанник заціонтія а ге   | wtatetta   |                   | fare uses 10-are       |  |

Відкривши завдання, читаємо інструкцію чи алгоритм викладача щодо виконання відповідного завдання, опрацьовуємо матеріали, прикріплені документи (презентації, відео), чи даємо відповідна тестові завдання через форми гул.

#### Завантаження виконаного завдання

Клінічне медсестринство у внутрішній медицині 00-25, 2-й десяток

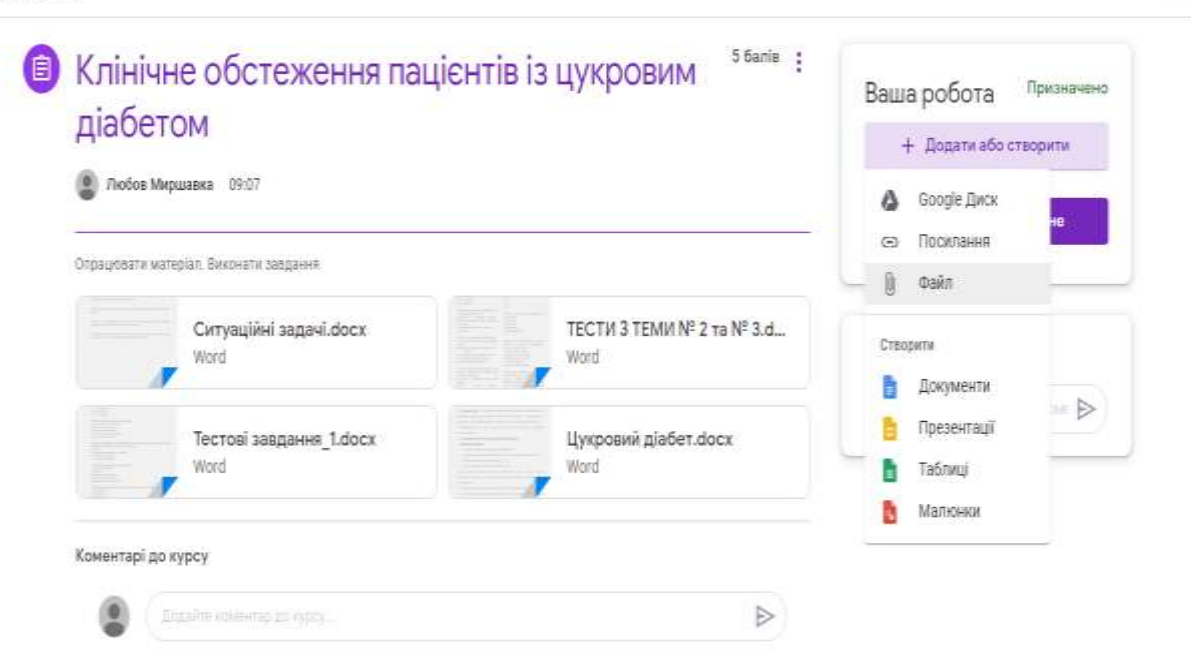

### Позначити як виконане

| Клініч     | не обстеження пацієнт           | ів із цукровим                    | Ваша робота Призначен   |
|------------|---------------------------------|-----------------------------------|-------------------------|
| діаре      | TOM                             |                                   | + Додати або створити   |
| 🔮 Любов    | Миршавка 09:07                  |                                   | Позначити як виконане   |
| Опрацювати | матеріал. Виконати заедання     |                                   |                         |
|            | Ситуаційні задачі.docx<br>Word  | ТЕСТИ З ТЕМИ № 2 та № 3.d<br>Word | Приватні коментарі      |
|            | Тестові завдання 1.docx<br>Word | Цукровий діабет.docx<br>Word      | 🔮 (Даате треатной кам ≽ |

Також зворотній зв'язок відбувається завдяки приватним повідомленням (коментарям).

II K